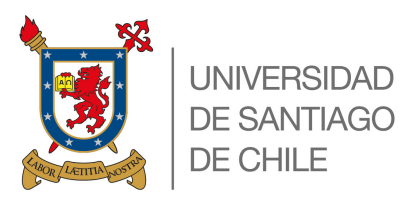

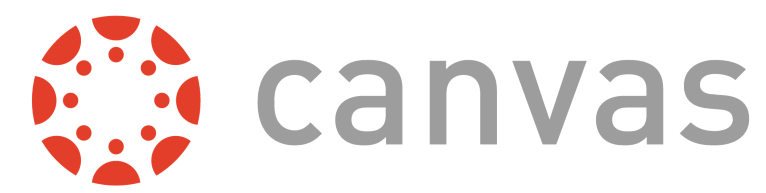

# **VERIFICAR CUENTA EN** YOUTUBE

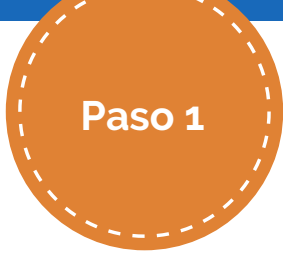

Presionar en la parte superior derecha de la pantalla (donde aparece la S en el ejemplo). Posteriormente pulsar sobre Youtube Studio.

## **INGRESA A WWW.YOUTUBE.COM**

| ≡                    | YouTul | be <sup>cl</sup> | usach                                         |           |         | Q | ,           | Ļ                                   | ±                                          |                                 | Ļ                  | S   |
|----------------------|--------|------------------|-----------------------------------------------|-----------|---------|---|-------------|-------------------------------------|--------------------------------------------|---------------------------------|--------------------|-----|
| nicio                | Todo   | Teletrece        | En directo                                    | Chill out | Dr. Dre | R | S           | Sop<br>sop<br>Ges                   | porte (<br>orte.ca<br>stiona ti            | Canvas<br>invas@u<br>u cuenta   | sach.cl<br>de Goog | jle |
| Explorar<br>Explorar |        |                  | Vídeo retirado<br>DESHACER<br>DINOS EL MOTIVO |           |         |   | ₽<br>©      | Tu car<br>Comp<br>YouTu             | nal<br>ras y su<br>ibe Stud                | uscripcio<br>dio                | nes                |     |
| Biblioteca           |        |                  |                                               |           |         |   | ₽<br>Э      | Cambi<br>Cerrar                     | iar de c<br>sesión                         | uenta                           |                    |     |
|                      |        |                  | Vídeo retirado<br>DESHACER<br>DINOS EL MOTIVO |           |         |   | ⊅<br>ӽ<br>⊕ | Aspec<br>Idioma<br>Ubicad<br>Config | to: tem<br>a: Espa<br>ción: Cł<br>guraciói | na del dis<br>ñol<br>hile<br>n  | positivo           |     |
|                      |        | Últimas no       | ticias                                        |           |         |   | ©<br>?<br>! | Tus da<br>Ayuda<br>Enviar<br>Comb   | atos en<br>sugere                          | YouTube<br>encias<br>les de tee | e                  |     |
|                      |        |                  | Vídeo retirado DESHACER                       |           |         |   | Modo        | o restrin                           | igido: d                                   | esactiva                        | do                 |     |

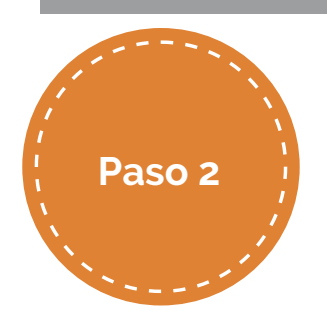

Una vez en la pantalla de Studios se debe seleccionar Configuración

| ≡   | 🕒 Studio            | Q Busca en el contenido de tr                                                                                                    | u canal                                                  |
|-----|---------------------|----------------------------------------------------------------------------------------------------|----------------------------------------------------------|
|     |                     | Panel de control del canal                                                                                                    |                                                          |
|     | Tu canal            | Rendimiento del último vídeo                                                                                                    | Estadísticas del canal<br>Suscriptores actuales          |
|     | Soporte Canvas      | ¿Colé pono saxendo escalar un ticket a nuestro equipo?<br>Podemos ayudar con:                                                                                                    | 0                                                        |
| :   | Panel de control    | encode de la construcción de la construcción d | Resumen<br>Últimos 28 días                               |
| ≡,  | Listas              | 39 días 22 horas desde la publicación:<br>Clasificación por visualizaciones 3 de 4 ⇒                                                                                                    | Visualizaciones 9<br>Tiempo de visualización (horas) 0,0 |
| ıl. | Estadísticas        | Visualizaciones 3                                                                                                    |                                                          |
|     | Comentarios         | Porcentaje de clics de las impresiones 0 %<br>Duración media de las visualizaciones 0:27                                                                                                    | Vídeos principales<br>Últimas 48 horas - Visualizaciones |
|     | Subtítulos          | IR A LAS ESTADÍSTICAS DEL VÍDEO                                                                                                    | soporte rechico                                          |
| ©   | Derechos de autor   | VER COMENTARIOS (0)                                                                                                    | IR A LAS ESTADÍSTICAS DEL CANAI                          |
| \$  | Monetización        |                                                                                                    |                                                          |
| ×.  | Personalización     |                                                                                                    |                                                          |
| ſ   | Biblioteca de audio |                                                                                                    |                                                          |
|     |                     |                                                                                                    |                                                          |

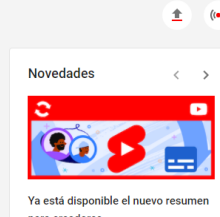

0

CREAR

s

oara creadores

CHA UN VISTAZO

Ideas para ti

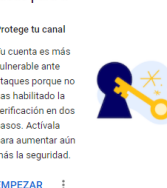

| e           |                    |                                                                  |
|-------------|--------------------|------------------------------------------------------------------|
| (Abajo a la |                    | Problemas conocidos de<br>YouTube                                |
| izquierda). |                    | [12/4] Discrepancias en el conteo de<br>me gusta y suscriptores  |
|             |                    |                                                                  |
|             |                    | Novedades de Studio                                              |
|             |                    | Personalizar un canal en Studio                                  |
| ٥           | Configuración      | Proteger la privacidad con las nuevas<br>funciones de desenfoque |
| jii i       | Enviar sugerencias | and constrained to converte standing                             |
|             |                    |                                                                  |

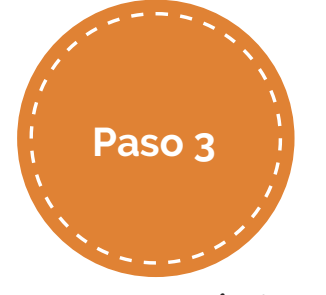

En esta página se debe ingresar a CANAL y posteriormente ACCESO A FUNCIONES.

| Configuración                                 |                                                                                                    |                                                                                                    |  |  |  |  |
|-----------------------------------------------|----------------------------------------------------------------------------------------------------|----------------------------------------------------------------------------------------------------|--|--|--|--|
| General                                       | Información básica Configuración avai                                                                                                    | nzada Acceso a funciones                                                                                                    |  |  |  |  |
| Canal                                         | Subir vídeos, crear listas de reproducción y a                                                                                                    | añadir                                                                                                    |  |  |  |  |
| Valores predeterminados de subida<br>Permisos | Funciones que requieren verificación                                                                                                    | por teléfono Disponibles                                                                                                    |  |  |  |  |
| Comunidad                                     | Estas funciones están disponibles si tu<br>canal no tiene ninguna falta activa por<br>incumplimiento de las Normas de la                                                                  | Requisitos<br>Debes cumplir los siguientes requisitos para tener<br>acceso a estas funciones.                                                                                                    |  |  |  |  |
| Contratos                                     | Comunidad y has verificado tu número<br>de teléfono.<br>• Videos de más de 15 minutos<br>• Miniaturas personalizadas<br>• Emisiones en directo<br>• Apelar reclamaciones de<br>Content ID | Tener las funciones predeterminadas<br>habilitadas  Y  • Verificar número de teléfono ⑦  VERIFICAR NÚMERO DE TELÉFONO [?]  Este proceso puede tardar un poco. La página se<br>actualizará automáticamente cuando se complete<br>la verificación. |  |  |  |  |
|                                               |                                                                                                    | CERRAR GUARDAR                                                                                                    |  |  |  |  |

Se desplegará la opción para VERIFICAR NÚMERO DE TELÉFONO.

### UNIVERSIDAD DE SANTIAGO DE CHILE

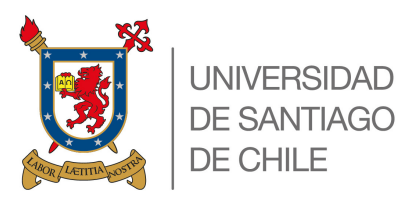

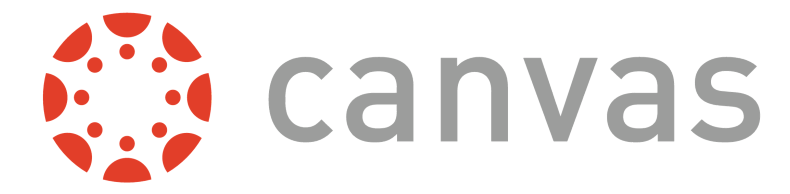

# VERIFICAR CUENTA EN YOUTUBE

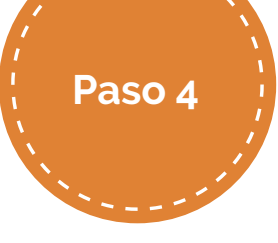

Posteriormente le se debe seleccionar la opción de Mensaje de texto, seleccionar el país e ingresar

¿Cómo prefieres que te enviemos el código de verificación?
 Mensaje de texto con el código de verificación
 Llamada con mensaje de voz automático
 Selecciona tu país
 Chile 

 Cuál es tu número de teléfono?
 (201) 555-5555

Si verificas tu número de teléfono, tendrás acceso a más funciones de YouTube y nos

ayudarás a asegurarnos de que eres un creador de YouTube y no un robot.

Verificación de número de teléfono (paso 1 de 2)

OBTENER CÓDIGO

el teléfono en formato +569XXXXXXXX. Luego pulsar OBTENER CÓDIGO.

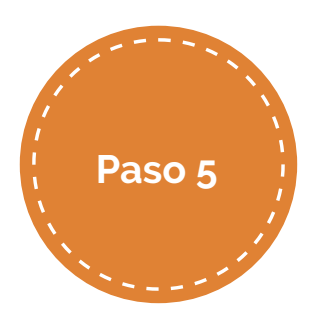

Al Teléfono le llegará un mensaje con un código de 6 dígitos que se debe ingresar.

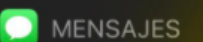

+56 9 4629 9829 175737 es tu c digo de verificaci n de YouTube ahora

#### Verificación de número de teléfono (paso 2 de 2)

Se ha enviado un mensaje de texto con tu código de verificación al número +56961756964. Introduce ese código de 6 dígitos en el cuadro de abajo.

Si no recibes el mensaje, vuelve al paso anterior y selecciona la opción Llamada con mensaje de voz automático.

#### Introduce el código de verificación de 6 dígitos

| IVIAR |       |       |
|-------|-------|-------|
|       | IVIAR | IVIAR |

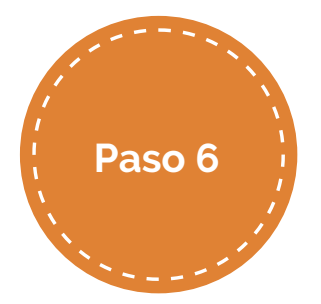

Finalmente arrojará el siguiente mensaje, lo que permitirá subir contenido de más de 15 minutos.

Número de teléfono verificado ¡Enhorabuena! Se ha verificado tu número de teléfono.

### UNIVERSIDAD DE SANTIAGO DE CHILE